## Nasazení kalkulačky na server

## Pomocí Visual studia

Otevřeme si projekt ve Visual studiu. Je nutné zkontrolovat, zda jsou soubory s předplatným součástí

toho, co se bude kopírovat na server (defaultně tomu tak není). Klikneme na soubor v solution exploreru a v properties by měla Build Action obsahovat hodnotu Content. Pokud jí obsahuje, je vše v pořádku, jinak je třeba daný parametr změnit.

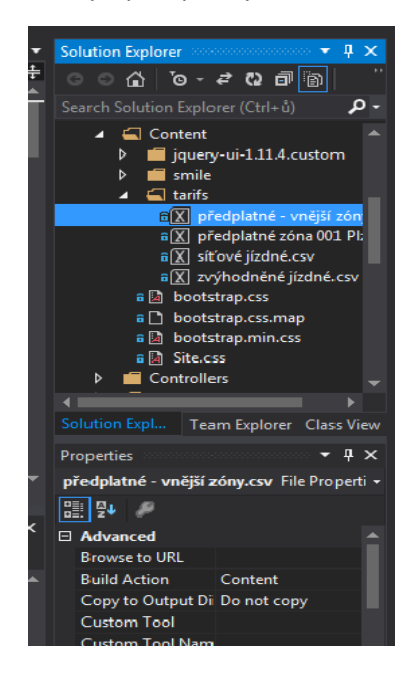

Dále klikneme na Build -> Publish. Pokud nemáme profil, tak vytvoříme nový.

| Publish Web                                  |                                                                                                    | ? ×   |
|----------------------------------------------|----------------------------------------------------------------------------------------------------|-------|
| Publish Web                                  |                                                                                                    |       |
| Profile<br>Connection<br>Settings<br>Preview | Select or import a publish profile<br>poved * Import<br>vew Profile><br>Publishing to Windows Azure Web Sites? Sign up for a free account<br>Find other hosting options at our web hosting gallery |       |
|                                              | < Prev Next > Publish                                                                                                    | Close |

Přepneme se na Connection a vyplníme všechny údaje dle obrázku. Aplikaci můžeme nasadit kliknutím na Publish.

|                  | ?                                                                                |
|------------------|----------------------------------------------------------------------------------|
|                  |                                                                                  |
| poved *          |                                                                                  |
| Publish method:  | FTP •                                                                            |
| Server:          | kalkulacka.poved.cz                                                              |
| Site path:       | kalkulacka                                                                       |
|                  | ✓ Passive mode                                                                   |
| Password:        | ••••••                                                                           |
|                  | Save password                                                                    |
| Destination URL: | http://kalkulacka.poved.cz       Validate Connection                             |
|                  | < Prev Next > Publish Close                                                      |
|                  | poved * Publish method: Server: Site path: User name: Password: Destination URL: |